## **Table of Contents**

| Verify telnet is disabled | 1 | . 3 |
|---------------------------|---|-----|
|---------------------------|---|-----|

Last update: 2022/04/29 08:39 guides:user:compliance:examples:telnet https://wiki.netyce.com/doku.php/guides:user:compliance:examples:telnet

## Verify telnet is disabled

Disabling Telnet and enabling SSH is one of the best practices suggested by the official Cisco Hardening Guide for IOS devices to secure the management plane. Below example helps in validating telnet configuration disabled using NetYCE Compliance module

campus01-b02-access01 and campus01-b02-access02 are the two reference devices which we are using for this example. One has telnet configuration enabled and other does not.

Example config

campus01-b02-access01#

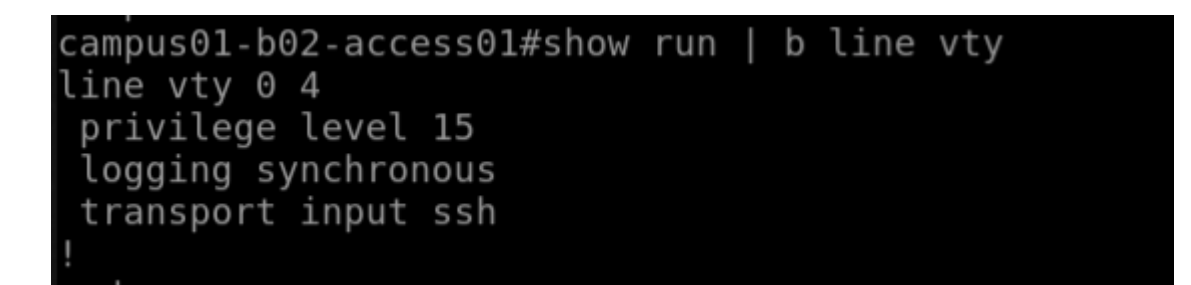

campus01-b02-access02#

```
campus01-b02-access02#show run | b line vty
line vty 0 4
access-class 12 in
privilege level 15
logging synchronous
transport input all
!
```

How its done

Below are the steps to create new policy.

 $\mathsf{Operate} \to \mathsf{Compliance} \to \mathsf{Policies} \to \mathsf{New} \to$ 

| Last update: 2022/04/29<br>08:39 | guides:user:compliance:examples:telnet https://wiki.netyce.com/doku.php/guides:user:compliance:examples:telnet |
|----------------------------------|----------------------------------------------------------------------------------------------------|
|----------------------------------|----------------------------------------------------------------------------------------------------|

| Edit Policy  |                   |                                     | X |
|--------------|-------------------|-------------------------------------|---|
|              |                   |                                     |   |
| Name:        | Sample 3 : Telnet | tdisable                            |   |
| Description: |                   |                                     |   |
| Enabled:     |                   | Run compliance on config <          |   |
| Signal type: |                   | Signal trigger:                     |   |
| 🗹 Trap       |                   | From compliant to non-compliant     |   |
| Syslog       |                   | From non-compliant to compliant     |   |
| 🗆 Email      |                   | From non-compliant to non-compliant |   |

From compliant to compliant

Close

RESTAPI

Click on the Node Group to select the relevant group of devices to add. Node group named "building2\_access" holds the nodes of both the nodes:

| Node group       | Тад | Scope |   |
|------------------|-----|-------|---|
| building2_access |     | all   | * |
|                  |     |       |   |
|                  |     |       |   |
|                  |     |       |   |
|                  |     |       |   |
|                  |     |       |   |
| New Delete       |     |       |   |

OK

2024/05/18 18:57

| Edit Rule    |                                                                                  |         |           | ×        |
|--------------|----------------------------------------------------------------------------------|---------|-----------|----------|
| Name:        | Telnet check                                                                     |         |           |          |
| Rule type:   | Configuration ~                                                                  | Vendor: | Cisco_IOS | ~        |
| Severity:    | Minor                                                                            |         |           |          |
| Description: |                                                                                  |         |           |          |
|              | <ul> <li>Search based on lines</li> <li>Search based on config blocks</li> </ul> |         |           |          |
| Rule start:  | line vty .*                                                                      |         |           |          |
| Rule end:    | !                                                                                |         |           |          |
|              |                                                                                  |         |           |          |
|              |                                                                                  |         | Close     | Apply OK |

| Last update: 2022/04/29<br>08:39 | guides:user:compliance:examples:telnet https://wiki.netyce.com/doku.php/guides:user:compliance:examples:telnet |
|----------------------------------|----------------------------------------------------------------------------------------------------|
| Edit condition                   | ×                                                                                                    |

| dit condition                    |                                               |             |   |
|----------------------------------|-----------------------------------------------|-------------|---|
| Name: A                          | Туре:                                         | ConfigBlock | ~ |
| Enabled This is a logical condit | on <b>V</b> Lines contain regular expressions |             |   |
| Must not contain 🗸 transpo       | rt input telnet all                           |             |   |
|                                  |                                               |             |   |
|                                  |                                               |             |   |
|                                  |                                               |             |   |
|                                  |                                               |             |   |

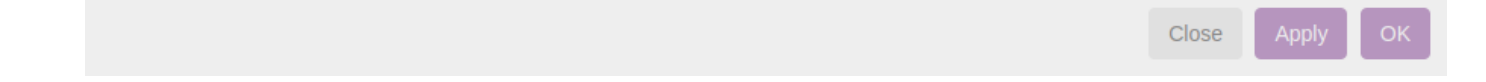

## **Report/test results:**

Below is how to create reports to see the results of the compliance policies.

Operate  $\rightarrow$  Compliance  $\rightarrow$  Reports  $\rightarrow$  New  $\rightarrow$  Report Name "test"  $\rightarrow$  Report type "Policies"  $\rightarrow$  Policy Name "Sample 2 : Login banner"  $\rightarrow$  Show Report

2024/05/18 18:57

| Policies                                                                                                    |                   |                                       |         |                        |                                        |                                                                       |         |
|----------------------------------------------------------------------------------------------------|-------------------|---------------------------------------|---------|------------------------|----------------------------------------|-----------------------------------------------------------------------|---------|
| Policy name                                                                                                    |                   |                                       |         | Compliant?             | Severity L                             | .ast change date                                                      |         |
| Sample1- Verify ACL for remote                                                                                                | access            |                                       |         | no                     | Minor 2                                | 2021-01-11 13:24:49                                                   | -       |
|                                                                                                    |                   |                                       |         |                        |                                        |                                                                       |         |
|                                                                                                    |                   |                                       |         |                        |                                        |                                                                       |         |
|                                                                                                    |                   |                                       |         |                        |                                        |                                                                       |         |
|                                                                                                    |                   |                                       |         |                        |                                        |                                                                       |         |
|                                                                                                    |                   |                                       |         |                        |                                        |                                                                       |         |
|                                                                                                    |                   |                                       |         |                        |                                        |                                                                       | ÷       |
|                                                                                                    | /1 ► ► 250 ▼ it   | ems per page                          |         |                        |                                        | $1_{\tilde{u}}$ 1 of 1 iter                                           |         |
| Search Show report                                                                                                    | ]{1 ► ► 250 ♥ it  | ems per page                          |         |                        |                                        | $1_{\tilde{\alpha}}$ 1 of 1 iter                                      | ,<br>ms |
| Search Show report                                                                                                    | {1 ▶ ▶  250 ♥ it  | ems per page                          |         |                        |                                        | $1_{\frac{1}{\alpha}}1$ of 1 iter                                     | ▼       |
| Image: Search     Show report       Compliance checks                                                                         | ]/1 ▶ ▶  250 ♥ it | ems per page                          |         |                        |                                        | 1 <sub>0</sub> 1 of 1 iter                                            | ,<br>ms |
| I I I<br>Search Show report<br>Compliance checks<br>Hostname                                                                  | 1 ▶ ▶  250 ♥ it   | ems per page                          | Severit | Compliant              | Last check date                        | 1 <sub>c</sub> 1 of 1 iter                                            |         |
| Image: Search     Show report       Search     Show report       Compliance checks       Hostname       campus01-b02-access02 |                   | ems per page Fqdn campus01-b02-access | Severit | Compliant<br>Compliant | Last check date<br>2021-01-11 13:24:49 | 1 <sup>2</sup> 1 of 1 iter<br>Last change date<br>2021-01-11 13:24:49 | ▼<br>ms |

This was a simple example to understand how to implement compliance policy to verify if telnet access is disabled or enabled on the network devices.

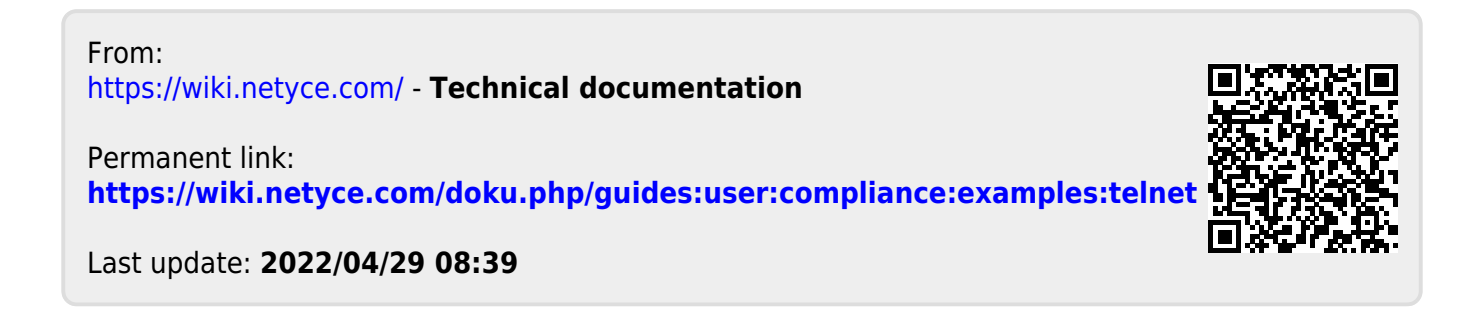